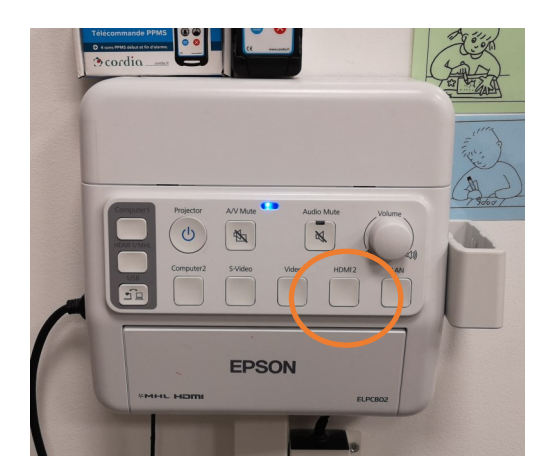

## Cette référence est importante

0

et appareil et peut contrôler votre tra

0

14:22 Jeu. 19 déc.

7

6

Écran de

G I 0

\*

Bluetooth

F

Assistant d'écra

Sur le boitier, appuyez sur HDMI 2

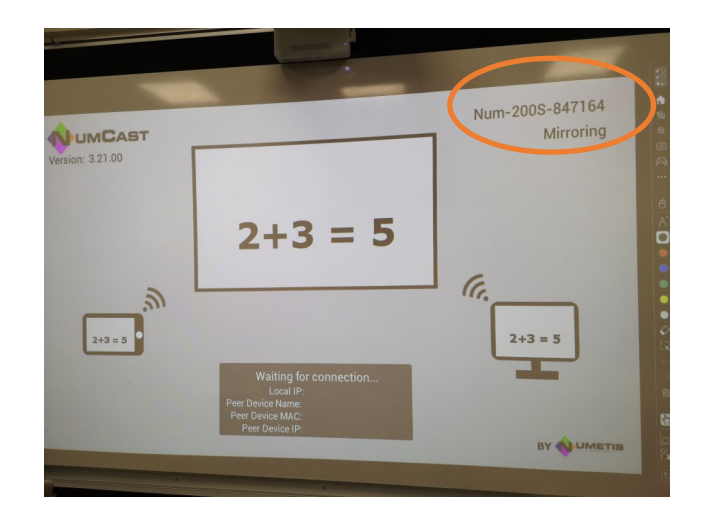

Sur la tablette, faites apparaitre ce menu, puis cliquez sur le crayon.

« Diffusion d'écran » n'est pas accessible immédiatement.

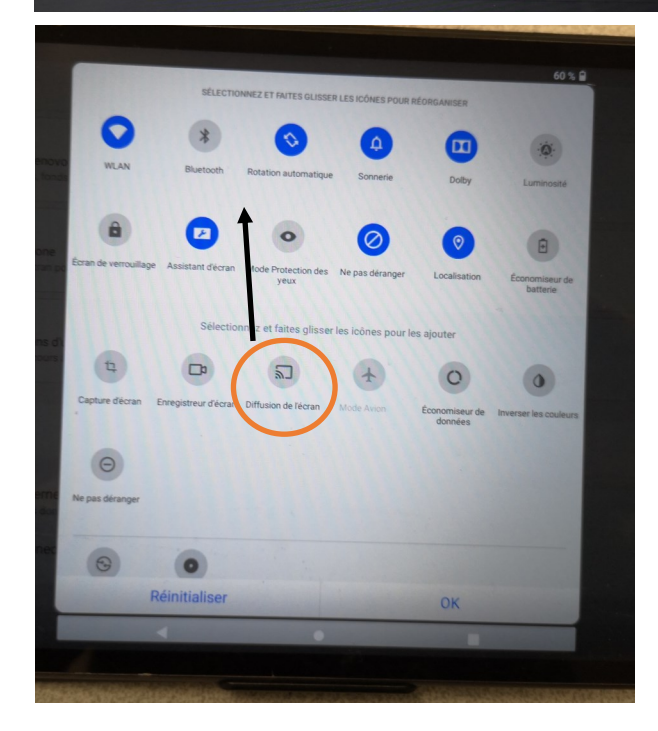

Il faut déplacer l'icone « diffusion d'écran » dans la zone en haut de l'écran.

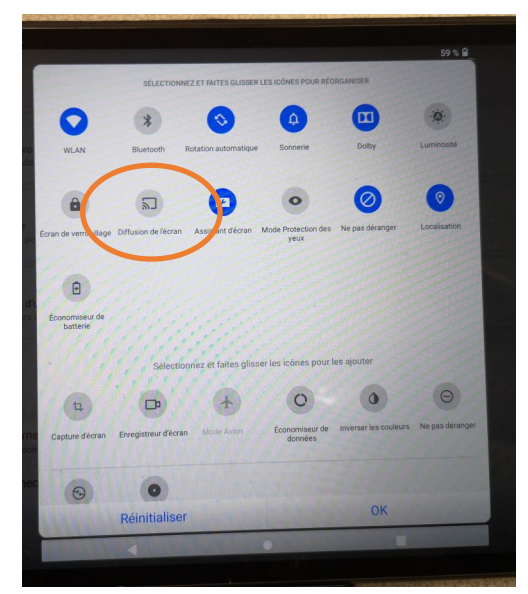

Vous pouvez dorénavant l'activer en cliquant dessus.

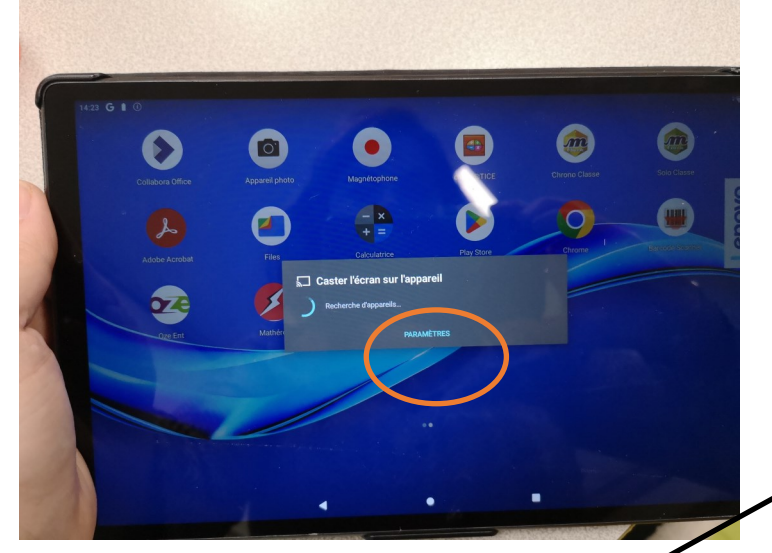

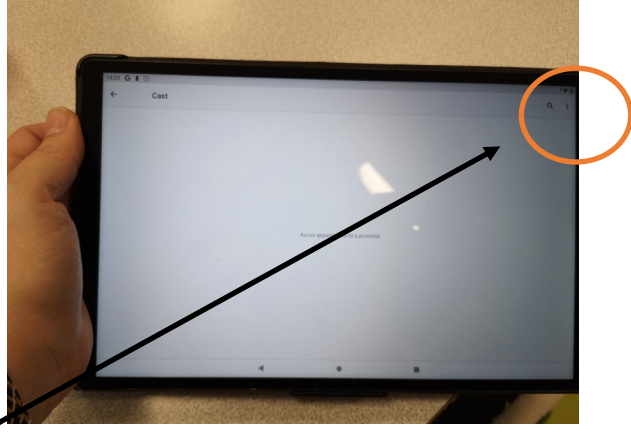

Il faut appuyer sur les « 3 petits points » et cocher la case pour affichage sans fil. L'ensemble des vidéoprojecteurs allumés apparaissent.

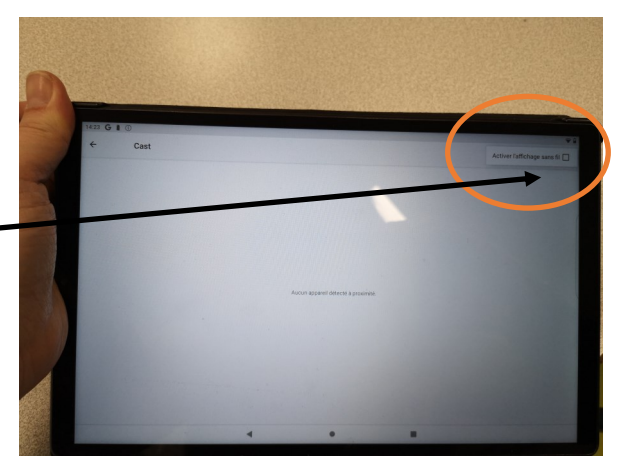

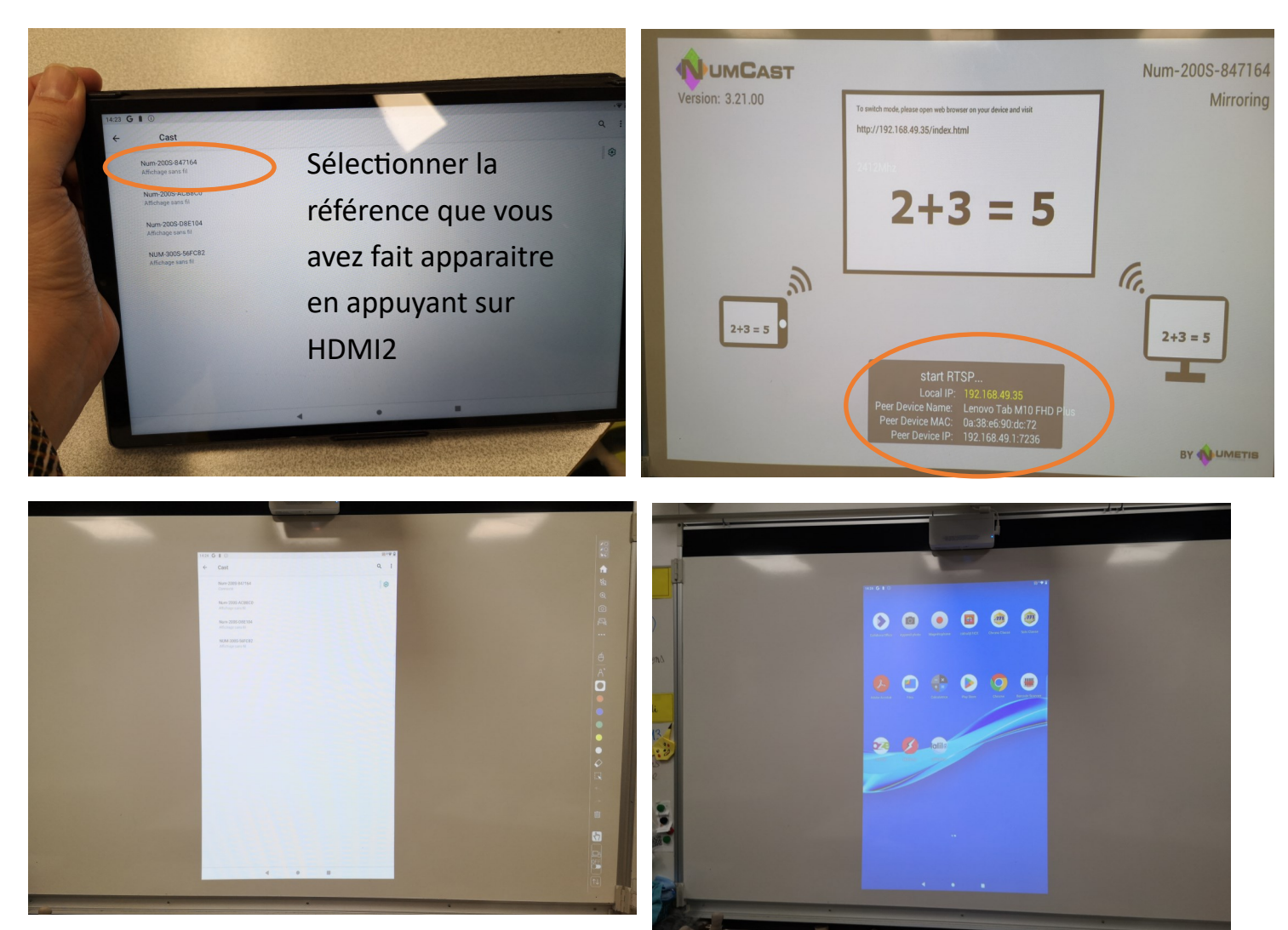

L'écran de votre tablette est projeté